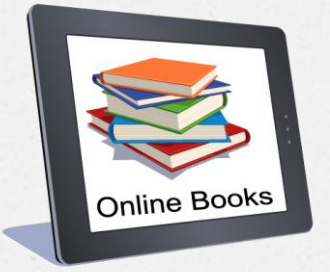

წიგნის მოძიების ინსტრუქცია

ევროპის უნივერსიტეტის ზიბლიოთეკა

## სასურველი წიგნის ბიბლიოთეკის ელექტრონულ კატალოგში მოსაძიებლად მხოლოდ რამდენიმე ნაბიჯია საჭირო 🙂

O პირველ რიგში, თქვენ უნდა შეხვიდეთ უნივერსიტეტის ვებგვერდზე www.eu.edu.ge

| M Inbox - m.kochlamazashvili@eu.c 🗙 📢 Facebook                      | 🗙 🛛 😨 ბიბლიოთეკის კატალოგი 🛛 🗙 🚱 National Parlimentary Library of 🗆 🗙 😨 New Tab                                                                                                    | 🗙 🤳 მთავარი   ევროპის უნივერს 🗙 🕂                                                                                                    | ~ - 0 ×                                    |
|---------------------------------------------------------------------|----------------------------------------------------------------------------------------------------|----------------------------------------------------------------------------------------------------|--------------------------------------------|
| $\leftrightarrow$ $\rightarrow$ C $\triangleq$ https://eu.edu.ge/ge |                                                                                                    |                                                                                                    | 🛯 Q & 🖈 🔲 🧐 :                              |
|                                                                     | СС 236 МОВ ВОВОВОВ ВОВОВОВОВОВОВОВОВОВОВОВОВОВ                                                                                                    | Image: Construct of the second second sec |                                            |
|                                                                     | <b>ევრ ოკის უნივერსიტეტი</b><br>განათდება ქმნის მომავადს                                                                                                    |                                                                                                    | WWW.eu.edu.go                              |
|                                                                     | სадоколосто,<br>доболотадо,<br>доболотадо,         доболотадо<br>доболотадо,<br>доболотадо,<br>доболотадо,<br>доболотадо,         доболотадо<br>доболотадо<br>доболотадо,<br>доболотадо,         доболотадо<br>доболотадо<br>доболотадо<br>доболотадо,<br>доболотадо<br>доболотадо<br>доболотадо<br>доболотадо<br>доболотадо<br>доболотадо<br>доболотадо<br>доболотадо<br>доболотадо<br>доболотадо<br>доболотадо<br>доболотадо<br>доболотадо<br>доболотадо<br>доболота<br>доболота<br>доболотадо<br>доболота<br>доболота<br>доболото<br>доболото<br>доболото<br>доболото<br>добосно<br>доболото<br>доболо<br>добосно<br>до | 000060<br>000060                                                                                                    |                                            |
|                                                                     | δ0/000 ს05b00000         Image: Constraint of the second second                                                                                                    |                                                                                                    |                                            |
| P Type here to search                                               | u si si si si si si si si si si si si si                                                                                                    | როდესონი ინაკლი<br>იღედივა<br>                                                                                                    | ヘ III (1)、5ッパ 204 PM<br>● II/IS/2022 - 100 |

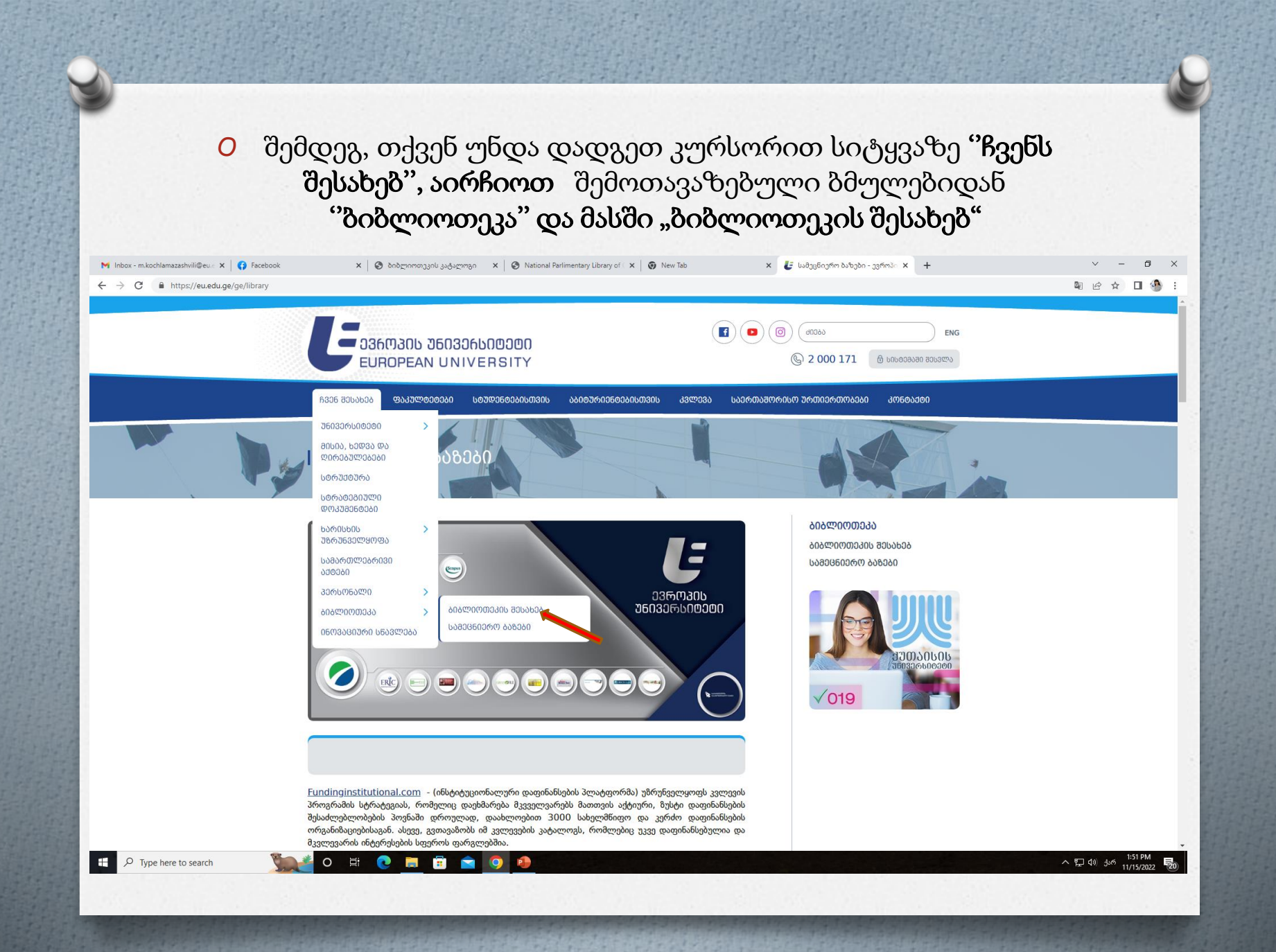

### მოძებნილ გვერდზე თქვენ ნახავთ ელექტრონულ კატალოგს "openbiblio"

M Inbox - m.kochlamazashvili@eu.∈ x
 ✓ Facebook
 ✓ C
 ▲ https://eu.edu.ge/ge/research/library

🗴 🔇 ბიბლიოთეკის კატალოგი 🗴 🔇 National Parlimentary Library of 🗴 🜍 New Tab

#### 🗙 🐌 ბიბლიოთეკის შესახებ - ევრ 🗴 🕂

3320330

305060

ᲡᲐᲛᲔᲪᲜᲘᲔᲠᲝ-ᲙᲕᲚᲔᲕᲘᲗᲘ

ᲡᲐᲥᲛᲘᲐᲜᲝᲑᲘᲡ ᲮᲔᲚᲨᲔᲜᲧᲝᲑᲘᲡ

ᲡᲐᲛᲐᲠᲗᲚᲘᲡ ᲡᲐᲛᲔᲪᲜᲘᲔᲠᲝ-

ᲒᲚᲝᲑᲐᲚᲘᲖᲐᲪᲘᲘᲡ ᲔᲙᲝᲜᲝᲛᲘᲙᲣᲠᲘ

a0@060606 33@03000 066000300

ᲡᲐᲔᲠᲗᲐᲨᲝᲠᲘᲡᲝ ᲞᲝᲜᲤᲔᲠᲔᲜᲪᲘᲐ

J3ᲚJ3000 05ᲡᲢᲘᲢᲣᲢ0

J3ლ030U 06U000000

Q 2 000 171 8 სისდეგაგი გესვლა

¤ Q @ ☆ **□** ④ :

∨ – Ø X

 F336 830/b336
 B330 B30/b336
 B330 B30/b336
 B330 B30/b336
 B330 B30/b336
 B330 B30/b336
 B330 B30/b336
 B330 B30/b336
 B330 B30/b336
 B330 B30/b336
 B330 B30/b336
 B330 B30/b336
 B330 B30/b336
 B330 B30/b336
 B330 B30/b336
 B330 B30/b336
 B330 B30/b336
 B330 B30/b336
 B330 B30/b336
 B330 B30/b336
 B330 B30/b336
 B330 B30/b336
 B330 B30/b336
 B330 B30/b336
 B330 B30/b336
 B330 B30/b336
 B330 B30/b336
 B330 B30/b336
 B330 B30/b336
 B330 B30/b336
 B330 B30/b336
 B330 B30/b336
 B330 B30/b336
 B330 B30/b336
 B330 B30/b336
 B330 B30/b336
 B330 B30/b336
 B330 B30/b336
 B330 B30/b336
 B330 B30/b336
 B330 B30/b336
 B330 B30/b336
 B330 B30/b336
 B330 B30/b336
 B330 B30/b336
 B330 B30/b336
 B330 B30/b336
 B330 B30/b336
 B330 B30/b336
 B330 B30/b336
 B330 B30/b336
 B330 B30/b336
 B330 B30/b336
 B330 B30/b336
 B330 B30/b336
 B330 B30/b336
 B330 B30/b336
 B330 B30/b336
 B330 B30/b336
 B330 B30/b336
 B330 B30/b336
 B330 B30/b336
 B330 B30/b336
 B330/b336
 B330/b336
 B330/b336

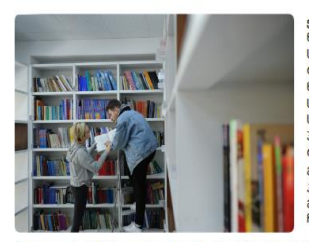

<u>ᲐᲘᲐᲚᲘᲝᲗᲔᲙᲘᲡ ᲨᲔᲡᲐ</u>

-

ევროპის უნივერსიტეტის ბიბლიოთეკა ნარმოადგენს უნივერსიტეტის სტრუქტურულ ერთეულს, რომელიც, ბიბლიოთეკით სარგებლობის წესის შესაბამისად, უზრუნველყოფს სტუდენტების, აკადემიური, მოწვეული, სამეცნიერო და ადმინისტრაციული პერსონალის საბიბლიოთეკო რესურსებით მომსახურებას. ბიბლიოთეკა, განთავსებულია უნივერსიტეტის ორივე კორპუსში, მუშაობს ყოველ დღე, კვირის გარდა, 10:00-დან 20:00 საათის ითვლით

ბიბლიოთეკის ნიგნადი ფონდი შედგება, როგორც უნივერსიტეტის მიერ მოქმედი საგანმანათლებლო პროგრამების გამხორკიფლებისათვის საჭრირი საგალდებულო ლიტერატერისაგან, აგრეთვე შოგადი სასაათის საჭრისარო გამოცემებისაგან, სამფენიერო და მხატერული ლიტერატურისაგან, პერთოფული გამოკვრებისაგან, ციფრული ლიტერატურისაგან და სხვ.

ბიბლიოთეკის რესურსებით სარგებლობის აუცილებელი წინაპირობაა ბიბლიოთეკაში გაწევრიანება, რისთვისაც მკითხველი ეალდებულია ბიბლიოთეკას მიაკითხოს რეგისტრაციის გავლის მიზნით.

ბისლითივეკა შეთიხვლის სითკამობს, როგორც წიდნის დაჯსავშინი, ასღვე სხვა ბისლიოთეკიდინ წიდნის გამოწვრის სერეფსს, აღნიშნული მომსახვრებებით სარჯვებლობისთვის შკთიხველმა მითხოვნა უნდა გავაზევრის სიხლიოთევის ელ ფოსტის მისამარონ<u>ი (სიzეvi) (eu.e.d.u.g.e.</u>

ᲑᲘᲑᲚᲘᲝᲗᲔᲙᲐᲨᲘ ᲥᲪᲔᲕᲘᲡ ᲬᲔᲡᲔᲑᲘ

სამკითხველო დარბამში დაუშვებელია, მოწევა, ხმავრი, საუბარი, მობილური ტელეფირის გამოყვნება, სამკითხველი დარბამებში განთავსებული კოპპიუტირების გამოყვნება გასართობი საიტებისთვის, ფილმების ყვრება, ამარტული თამაშების თამაში, კოპმაიტერების კონფიცვერაციის შეკვლა. მკითხველის უფლებეი და ვალფიქალებები მოქვმულია <u>ბამლითიუათი სანვიგრლობის წვსში.</u>

ᲔᲚᲔᲥᲢᲠᲝᲜᲣᲚᲘ ᲙᲐᲢᲐᲚᲝᲑᲘ

o 🛱 🔃 🔚 🗐

ბიბლიოთეკის ფონდის კატალოგი ასახულია ელექტრონულ საბიბლიოთეკო პროგრამაში <u>openbiblio,</u> რომლის მეშვეობითაც შესაძლებელია სასურველი ლიტერატურის მოძიება.

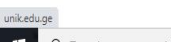

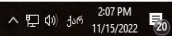

✓ Type here to search

Ŧ

O ელექტრონულ კატალოგზე გადასვლის შემდეგ თქვენ შეგიძლიათ მოიძიოთ სასურველი წიგნი სათაურის, ავტორის ან თემატიკის მიხედვით. ასევე შესაძლებელია წიგნის მოძებნა შიფრით.

| 🛃 ბიბლიოთეკის შესა                              | ახებ - ევრ 🗙 🕓 ბიმ                                                                                                    | ბლიოთეკის კატალოგი                                                                          | × 🛃 წიგნის              | ა მოძებნის ინსტრუქ                                            | B○ ×   🌀 New                                                                                                    | Tab                                                                                                    | ×   +             |                                                                           |                                   | - í                                | X          |
|-------------------------------------------------|----------------------------------------------------------------------------------------------------|---------------------------------------------------------------------------------------------|-------------------------|---------------------------------------------------------------|----------------------------------------------------------------------------------------------------|----------------------------------------------------------------------------------------------------|-------------------|---------------------------------------------------------------------------|-----------------------------------|------------------------------------|------------|
| $\leftrightarrow \rightarrow \mathbf{C}$ (A Not | t secure   esu.edu.ge/                                                                                                    | biblio/opac/index.php                                                                       |                         |                                                               |                                                                                                    |                                                                                                    |                   |                                                                           | ☆                                 | * 🗉                                | <u>@</u> : |
|                                                 | ᲘᲕᲔᲠᲡᲘᲢᲔᲢᲘ<br>UNIVERSITY                                                                                                    |                                                                                             |                         |                                                               |                                                                                                    |                                                                                                    |                   | დღევანდელი თარიღი:<br>ბიბლიოთეკის სამუშაო საათებ<br>ბიბლიოთეკის ტელეფონი: | 2022 წლ<br>ი: ორშაბათ<br>2 000 17 | ის 06.10<br>⊶შაბათი : 1<br>1 (133) | 0:00-20:00 |
| * dog&s<br>Help                                 | ელექტრონული კა<br>კეთილი იყოს თქვენი<br>მონაცემები არის ჩვენს<br>ძებნა კატალოგში ✓<br>ძებნა კატალოგში ✓<br>ძებნა კატალოგში<br>სათაური<br>ავტორი<br>თემატიკა<br>ძებნა შიფრით | ტალოგი (OPAC)<br>პობრმანება ჩვეში ბიბლიოი<br>ბიბლიოთეკაში.<br><b>საბიებო ფრაზის საშუალე</b> | იეკის ელექტრიზ;<br>მით: | ულ კატალოგში. ჩვე<br>მებმა<br>Powered by Open<br>Copyr<br>und | მს კატალოგში ბი<br>dofinistance sadoramon<br><u>power</u><br>of the library sys<br>Bable version 0.7.1 რეგ<br>a free library sys<br>Bable version 0.7.1 რეგ<br>er the <u>GUU General Pu</u> | ების ჩატარებით თქვ<br>  დახმარბა<br>200<br>სი<br>დემთ ბაზის ვერსია 0.7.1<br>ვერთ ბაზის ვერსია 0.7.1<br>ვერსია 0.7.1<br>ვერსია 0.7.1 | ენ საშუალება გემდ | ღევათ მახოთ თუ რა სახი                                                    | ს ბიბლიო                          | ერაფიუღ                            | 96         |
| 🧰 წიგნის მოძებნი                                | pdf ^                                                                                                    |                                                                                             |                         |                                                               |                                                                                                    |                                                                                                    |                   |                                                                           |                                   | Show                               | rall X     |
| P Type here to                                  | o search                                                                                                    | × 0                                                                                         | # 🚖 🖡                   | • 🖻 💽                                                         |                                                                                                    | 🤏 💽                                                                                                    | <u></u> 21°       | C Mostly cloudy ^ ତି                                                      | ¢») ENG                           | 10:20 A<br>06-Oct-                 | M<br>22 🔁  |

# O სამიებო ველში ჩაწერთ სასურველ ფრაზას და დააწვებით ღილაკს "ბებნა"

| ლინ 🛃                         | ა შესახებ - ევრ 🗴 🧿 ბიბლიოთეკის კატალოგი 🗙 🧏 წიგნის მოძებნის ინსტრუქც 🗴 🔯 New Tab 🗴 🕂                                                                                                    | ∨ – @ ×                                                                                                    |
|-------------------------------|----------------------------------------------------------------------------------------------------|----------------------------------------------------------------------------------------------------|
| $\leftrightarrow \rightarrow$ | Not secure   esu.edu.ge/biblio/opac/index.php                                                                                                    | 년 🖈 🏚 🖬 🥸 :                                                                                                    |
| U                             | ს ᲣᲜᲘᲕᲔᲠᲡᲘᲢᲔᲢᲘ<br>AN UNIVERSITY                                                                                                    | დღვეპნდელი თარიღი: 2022 წლის 06.10<br>ბიბლიოთკეის სამუშაო საათები: ორმახათი-მახათი : 10:00-20:00<br>ბიბლიოთკეის ტელეფონი: 2 000 171 (133) |
| » dogðs<br>Help               | ელექტრონული კატალოგი (OPAC)<br>კვთილი იყოს თქვენი მობრმანება ჩვენი ბიბლიოთეკის ვლექტრონულ კატალიგში. ჩვენს კატალოგში მიების ჩატარებით თქვენ საშუალები<br>მონაცემები არის ჩვენს ბიბლითთეკაში.<br>თხლიფრაფიის მენნა სამიებო ფრაზის საშუალებით:<br> | • გემლევათ ნახოთ თუ რა სახის ბიბლიოგრაფიული                                                                                               |
| 4 9                           | ere to search 🛛 💥 🖸 🛱 🖻 🖪 🛱 😨 💿 🧉                                                                                                    | 21°C Mostly cloudy ^ ਉ: ⊄೫) ಕ್ರೀನ್ <sup>10:24 AM</sup> <b>ಕ್ಷ</b>                                                                         |
|                               |                                                                                                    |                                                                                                    |

| Date         Description         X         +           ★ → C         O         Not secure         escueduge/biblio/shared/biblio_search.php           Balagening         10.         buoscyfin: <u>Aggination@emppoin</u> <u>Aggination@emppoin</u> agginations         10.         buoscyfin: <u>Aggination@emppoin</u> <u>Aggination@emppoint</u> agginations         10.         buoscyfin: <u>Aggination@emppoint</u> <u>Aggination@emppoint</u> agginations         11.         buoscyfin: <u>Aggination@emppoint</u> <u>Aggination@emppoint</u> agginations         11.         buoscyfin: <u>Aggination@emppoint</u> <u>Aggination@emppoint</u> agginations         40. <u>Aggination@emppoint</u> <u>Aggination@emppoint</u> <u>Aggination@emppoint</u> agginations <u>Aggination@emppoint</u> <u>Aggination@emppoint</u> <u>Aggination@emppoint</u> <u>Aggination@emppoint</u> agginations <u>Aggination@emppoint</u> <u>Aggination@emppoint</u> <u>Aggination@emppoint</u> <u>Aggination@emppoint</u> agginations <u>Aggination@emppoint</u> <u>Aggination@emppoint</u> <u>Aggination@emppoint</u> <u>Aggination@emppoint</u> agginations <u>Aggination@emppoint</u> <u>Aggination@emppoint</u>                                                                                                    | 1.0                    |                 |                       |                                      |                                     |
|----------------------------------------------------------------------------------------------------|------------------------|-----------------|-----------------------|--------------------------------------|-------------------------------------|
| <ul> <li>C O Not secure escueduge/biblio/shared/biblio_search.php</li> <li>Bag C O Not secure escueduge/biblio/shared/biblio_search.php</li> <li>Bag C O Not secure escueduge/biblio/shared/biblio/shared/b</li></ul> | 🗋 ბიბლიოთეკის კატალოგი | x               | +                     |                                      |                                     |
| δექდური<br>ვერსია         10.         სათაური: ტიმაკოვი<br>მასლა: წიგნი<br>კოლბესა: მირთადი ფონდი<br>ნომერი: 579(072) ტ.58           ვერსია         30.560.0000 ფონდი<br>ნომერი: ლამინსკია, ა. ს.<br>მასლა: წიგნი<br>კოლბესა: მირთადი ფონდი<br>ნომერი: ლამინსკია, ა. ს.<br>მასლა: წიგნი<br>კოლბესა: მირთადი ფონდი<br>ნომერი: 579(075.32) ლ 12         მადომარეობა: ფონდშია           11.         სათაური: მკიქირიბიილოვიის და ამიკრობიოლივილრი. გამოკვლევების ტიქნიკა<br>ავტორი: ლამინსკია, ა. ს.<br>მასლა: წიგნი<br>კოლბესა: მირთადი ფონდი<br>ნომერი: 579(075.32) ლ 12         მადომარეობა: ფონდშია           12.         სათაური: მკიქრომლი წიგნი<br>კოლბესი: ფოდბინსელი წიგნი<br>კოლბესი: ფოდბინდი წიგნი<br>კოლბესი: კოლბესი: ფონდშია         13.           13.         სათაური: ცამელიცინი მაქრომლი წიგნი<br>კოლბესი: ცონდშია         13.           13.         სათაური: ცამელიცინი მაქრომლი წიგნი<br>კოლბესი: ცონდშია         14.           ამერძალირი მერძაცოდი: 3187         მადომარეობა: ფონდშია           14.         ამერმალირი შერძაცოიი: 3187         მადომარეობა: ფონდშია           15.         კვერვლირი შერძაცოდი: 3189         მადომარეობა: ფონდშია           16.         სათური: ჩიკვილაძე, დ., მექრექრევლი, დ.<br>მასლა: წიგნი<br>კლებესი: სამულმაველები<br>ნომერი: 579.61(075.8) გ 59         შადომარეობა: ფონდშია           16.         სათური: სამულმავილიები<br>ნომერი: 579.61(075.8) გ 59         შადომარეობა: ფონდშია           16.         სათური: ჩიკვილამ კი დიმარეობა: ფონდშია         16.           ამულმალარის შერძაცოდი: 8940         შადეომარეობა: ფონდშია <td< th=""><th>← → C ③ Not secu</th><th>re   e</th><th>su.edu.ge/bib</th><th>lio/shared/biblio_search.php</th><th></th></td<>                                                                                                    | ← → C ③ Not secu       | re   e          | su.edu.ge/bib         | lio/shared/biblio_search.php         |                                     |
| ბექდერი<br>ვერსია         აკტორი: ტიმაკოვი<br>მასლა: ნიმი<br>კოლებია: ბ79(072) ბ 58<br>აფზი: 579(072) ბ 58<br>აფზი: 579(072) ბ 58           აფზი: 579(072) ბ 58         აფზი: 579(072) ბ 58           აფზი: 579(072) ბ 58         აფზი: 579(072) ბ 58           აფზი: 579(072) ბ 58         აფზი: 579(075,22) ღ 12           აფზი: 579(075,32) ღ 12         აფზი: 579(075,32) ღ 12           აფზისია         ი. ი. ი. ი. ი. ი. ი. ი. ი. ი. ი. ი. ი. ი                                                                                                    |                        | 10.             | სათაური:              | <u>მიკრობიოლოგია</u>                 |                                     |
| δημοσιός<br>300000         αλυσιώ το το το<br>αλυσιώ το το το<br>ανατάρου         αλυσιώ το το το<br>ανατάρου         αλυσιώ το το<br>ανατάρου         αλυσιώ το το<br>ανατάρου         αλυσιώ το<br>ανατάρου         αλυσιώ το<br>α                                                                                                    |                        |                 | ავტორი:               | ტიმაკოვი                             |                                     |
| Organización         Jacobi Materia         Jacobi Materia         Jacobi M                                                                                                    | A al anomena           |                 | მასალა:               | წიგნი                                |                                     |
| 3000003         ნომერი:         579(072) ტ 58           კვნებმალარის შერიბეოდი:         3214         მდეომარეობა::         ციანდის           11.         სათაური:         მერიბილდიკიდა მიკრობილლიკილერი გამთკვლევების ტექნიკა           ავტორი:         ლომები::         ლომები::         579(072.0 ტ 58           კელიქტ         რითადი ფონდი         ფომარეობა::         ფომარეობა::         ფომარეობა::         ფომარეობა::         ფომარეობა::         ფომარეობა::         ფომარეობა::         ფომარეობა::         ფომარეობა::         ფომალიკი:         11.         სათაური:         სათაური:         სათაური:         ფომალიკი:         12.         სათაური:         მერიბილლიკიის საკანი:         20.0         20.0         20.0         20.0         20.0         20.0         20.0         20.0         20.0         20.0         20.0         20.0         20.0         20.0         20.0         20.0         20.0         20.0         20.0         20.0         20.0         20.0         20.0         20.0         20.0         20.0         20.0         20.0         20.0         20.0         20.0         20.0         20.0         20.0         20.0         20.0         20.0         20.0         20.0         20.0         20.0         20.0         20.0         20.0                                                                                                    | ပါနိုင်ကျယ်ပ           |                 | კოლექცია:             | <br>მირითადი ფონდი                   |                                     |
| ვნემპლარის შერინკოლი: 3214         მდვომარეობა: ფონდმია           11.         სათალრი: მიკრომიოლოცია, და მიკრომიოლოცილრი გამოკვლევების, ტექნიკა<br>ავტორი: ლაბინსკაია, ა. ს.<br>მასალა: წივნი<br>კოლექია: ბრითადი ფონდი<br>ნიშერი: 579(075.32) ლ 12<br>ფზემპლარის შერიზილიციის საგანი და ამოცანები<br>ავტონი: 579(075.32) ლ 12<br>ფზემპლარის შერიზელი წივნი<br>კოლექია: ყლექეროზელი წივნი<br>კოლექია: ყლექეროზელი წივნი<br>კოლექია: ყლექეროზელი წივნი<br>კოლექია: ყლექეროზელი წივნი<br>კოლექია: ყლექეროზელი წივნი<br>კოლექია: ყლექეროზელი წივნი<br>კოლექია: ყლექეროზელი წივნი<br>კოლექია: ყლექეროზელი წივნი<br>კოლექია: ყლექეროზელი წივნი<br>კოლექია: ყლექეროზელი წივნი<br>კოლექია: ყლექეროზელი წივნი<br>კოლექია: ყლექი: კიკი კოლიცია: კონდშია           13.         სათალრი: პივრი მარიზკილი: 20-1106         მდვომარეობა: ფონდშია           13.         სათალრი: პივრი მარიზკილი; 106         მდვომარეობა: ფონდშია           13.         სათალრი: პივრი მარიზკილი; 3187         მდვომარეობა: ფონდშია           13.         სათალრი: პივრი მარიზკილი; 3188         მდვომარეობა: ფონდშია           14.         ფზემპლარის შერიზკილი; 3189         მდვომარეობა: ფონდშია           15.         ცუმდელექინ: მიკრიშიოლოცია<br>ავტონი: ჩიკვილაქი; კი მექრეველი, დ.<br>მასალა: წივნი<br>კოლექია: სამედელექინ: მიკრიშიოლიცია<br>ავტონი: ჩიკვილაქი; კი მექტრეველი, დ.<br>მასალა: წივნი<br>კოლექია: სახელმდენელიცი<br>ფზემპლარის შერიზკილი; 8950         მდგომარეობა: ფონდშია           17.         ფხემარატიზი; იცი; 8951         მდგომარეობა: ფონდში                                                                                                    | ვერსია                 |                 | ნომერი:               | 579(072) o 58                        |                                     |
| 11.         სათაური: მიკრობიილოგია და მიკრობიილოგიური გამოკვლევების. ტექნიკა<br>ავტორი: ლამინსკაია, ა. ს.           აფალირი: ლამინსკაია, ა. ს.         მასლა: წიენი<br>კოლუქტა: მირითადი ფონდი<br>ნიმერი: 579(075.32) ლ 12<br>ვეზემსლარის მტრიგიდი: 3215         მიდიმარეობა: ფონდშია           12.         სათაური: მიკრობიოლოგიის საგანი და ამოცანები<br>ავტორი: თუქტრონელი წივნი<br>ნიშერი: 579         კელექტრონელი წივნი<br>ნიშერი: 579           13.         სათაური: სამკიდიკინთ მიკრიბიილოგია<br>ავტორი: დავისტრონელი წივნი<br>ნიშერი: 579.61(075.8) გ.90<br>ვეზემალარის შტრიგიდი: 3187         მიდიმარეობა: ფონდშია           14.         ვეზემალარის შტრიგიდი: 3187         მიდიმარეობა: ფონდშია           15.         ვეზემალარის შტრიგიდი: 3187         მიდიმარეობა: ფონდშია           16.         სათაური: სამკიდიკინთ მიკრიბიილოგია<br>ავტორი: 6.03,00,0,0,0,0,0,0,0,0,0,0,0,0,0,0,0,0,0                                                                                                    |                        |                 | ეგზემპლარი            | ს შტრიხკოდი: 3214                    | <b>მდგომარეობა</b> : ფონდშია        |
| JQQmfno:       ლაბინსკაია, ა. ს.         abuews:       რეგნn         კოლებეთ:       ბირითადი ფონდი         Bedgfo::       579(075.32) ლ 12         კებუმბლირის მტრისკოდი:       3215         Bussey::       ელექტრონელი         Bussey::       ელექტრონელი         Bussey::       ელექტრისელი         Bussey::       ელექტისე.         Bussey::       Spatheres         Bussey::       Spatheres         Bussey::       Spatheres         Bussthob Botholymon:       Busseynolic<                                                                                                    |                        | 11.             | სათაური:              | <u>მიკრობიოლოგია და მიკრობიოლი</u>   | <u>ოგიური გამოკვლევების ტექნიკა</u> |
| Jœექტრონული<br>ვერსია         მაალა:         წიგნი<br>კოლექტა:         პირითადი ყონდი<br>ნიშერი:         პიყემპლარის შერიზელი:         პიყემპლარის შერიზელი:         პიყემპლარის შერიზელი:         შიყემპლარის შერიზელი:         შიყემპლარის შერიზელი:         შიყემპლარის შერიზელი:         შიყემპლარის შერიზელი:         შიყემპლარის შერიზელი:         შიყემპლარის შერიზელი:         შიყემპლარი:         შიყემპლარის შერიზელი:         შიყემპლარი:         შიყემპლარი:         შიყერი:         შიყერი:         შიყერი:         შიყერი:         შიყერი:         შიყერი:         შიყერი:         შიყერი:         შიყერი:         შიყერი:         შიცი:         შიყერი:         შიყერი:         <                                                                                                    |                        | $\triangleleft$ | ავტორი:               | ლაბინსკაია, ა. ს.                    |                                     |
| კოლვტია:         ბირითადი ფონდი<br>ნომერი:         კოლვტია:         მდეომარეობა:         ვონდმია:           12.         სათაური:         მიერობილოგიის საგანი. და. ამოიკანები         ავტორი:         ავტორი:           30ლექტრონელი<br>ვერსია         30         მდეომარეობა:         ვონდმია         12.           12.         სათაური:         მიერობილოგიის საგანი. და. ამოიკანები         ავტორი:         30           30         ფოლვტია:         ელექტრონელი წიგნი                                                                                                    |                        |                 | მასალა:               | წიგნი                                |                                     |
| jmmjjj form         579(075.32) m 12           gbjdževárok dyfordznem 3215         degardsárjands: gmégðas           12.         bsarsynfrei: dasjárniðarmenna and blugstör ogs sönnigstörigen fington<br>sogðrificos           12.         bsarsynfrei: dasjárniðarmenna and björðingen fington<br>sogðrificos           13.         bsarsynfrei: buðgræga fington<br>sogðrificos           13.         bsarsynfrei: buðgræga fington<br>sogðrificos           13.         bsarsynfrei: buðgræga fington<br>sogðrificos           13.         bsarsynfrei: buðgræga fington<br>sogðrificos           13.         bsarsynfrei: buðgræga fington<br>sogðrificos           13.         bsarsynfrei: buðgræga fington<br>sogðrificos           13.         bsarsynfrei: buðgræga fington<br>sogðrificos           13.         bsarsynfrei: son<br>sogðrificos           13.         bsarsynfrei: son<br>sogðrificos           13.         bsarsynfrei: son<br>sogðrificos           13.         bsarsynfrei: son<br>sogðrificos           14.         sön förðsargen: 3187           15.         sön förðsargen: 3189           16.         bsarsynfrei: huðgræga formön<br>sogðrificos           16.         bsarsynfrei: huðgræga formön<br>sogðrificos           17.         sön förðsargen: 8949           18.         sægræga fington           17.         sön förðsarge                                                                                                    |                        |                 | კოლექცია:             | მირითადი ფონდი                       |                                     |
| კმხვმალარის მტრისკოდი: 3215         მაფომარეობა: ფონდმია           12.         სათალრი: მიკრობიოლოგიის საგანი. და. ამოცანები<br>ავტორი:<br>მასალა: ილექტრონული წიგნი<br>კოლექტარ. ელექტრონული წიგნი<br>კოლექტა: 579           ვერსია         შახვმალარის მტრისკოდი: CD-1106         მაფომარეობა: ფონდშია           13.         სათალრი: სამედიცინო მიკრობიოლოგია<br>ავტორი: გოგიჩაძე, გ.<br>მასალა: წიგნი<br>კოლექტა: სამედიცინო მიკრობიოლოგია<br>ავტორი: გოგიჩაძე, გ.<br>მასლა: წიგნი<br>კოლექტა: სამედიცინო მიკრობიოლოგია<br>ავტორი: გოგიჩაძე, გ.<br>მასლა: წიგნი<br>კოლექტა: სამედიცინო მიკრობიოლოგია<br>ავტორი: ჩიკვილაძე, დ., მეტრეკილი, ფონდშია           14.         კაზემპლარის მტრისკოდი: 3187         მაფომარეობა: ფონდშია           15.         კაზემპლარის მტრისკოდი: 3187         მაფომარეობა: ფონდშია           16.         სათალრი: სამედიცინო მიკრობიოლოგია<br>ავტორი: ჩიკვილაძე, დ., მეტრეკველი, დ.<br>მასალა: წიგნი<br>კოლექტაა: სახლემდვანტლიები<br>ნიმერი: 579.61(075.8) ჩ 59         მაფომარეობა: ფონდშია           17.         კაზემპლარის მტრისკოდი: 8950         მაფომარეობა: ფონდშია           17.         კაზემპლარის მტრისკოდი: 8950         მაფომარეობა: ფონდშია           17.         კაზემპლარის მტრისკოდი: 8950         მაფომარეობა: ფონდშია           18.         კაზემალარის მტრისკოდი: 8950         მაფომარეობა: ფონდშია           18.         კაზემალარის მტრისკოდი: 8950         მაფომარეობა: ფონდშია                                                                                                    |                        |                 | ნომერი:               | 579(075.32) ლ 12                     |                                     |
| 12.         სათაური:         მეკრობიოლოგიის საგანი და ამოცანები           ავტორი:         მასალა:         აღექტრონული წიგნი           კოლექდი:         579           კგზემპლრის შტრისკოდი: CD-1106         მდგომარეობა: ფონდშია           13.         სათაური:         ავერსია           13.         სათაური:         ავერი:           კგზემპლრის შტრისკოდი: CD-1106         მდგომარეობა: ფონდშია           13.         სათაური:         ავი გი ჩამე.           კგზემპლარის შტრისკოდი: 3187         მდგომარეობა: ფონდშია           14.         კგზემპლარის შტრისკოდი: 3187         მდგომარეობა: ფონდშია           15.         კგზემპლარის შტრისკოდი: 3188         მდგომარეობა: ფონდშია           16.         სათაური:         სამედიცინო მაკრობიოლოგია           ავტორი:         ჩიკვილკეთ.         ავტორი: 3189         მდგომარეობა: ფონდშია           16.         სათაური:         სამედიცინო მაკრობიოლოგია         ავტორი: ჩიკვილამე, დ., მეტრეველი, დ.           ავტორი:         ჩიკვილი         კილკეთ.         ავტონდშია         შიდგომარეობა: ფონდშია           17.         კვზემპლარის შერისკოდი: 8950         მდგომარეობა: ფონდშია         შიდგომარეობა: ფონდშია           17.         კვზემპლარის შერისკოდი: 8950         მდგომარეობა: ფონდშია           18.         კვზემალარის შერისკოდი: 8                                                                                                    |                        |                 | ეგზემპლარი            | <b>ს შტრიხკოდი</b> : 3215            | <b>მდგომარეობა</b> : ფონდშია        |
| Jogodi för förgering         Sajðjörinförgering         Sajðjöring         Sajðjöring         Sajðjöring                                                                                                    |                        | 12.             | <mark>სათაური:</mark> | <u>მიკრობიოლოგიის საგანი და ამოც</u> | <u>კანები</u>                       |
| Jomojd & form 50 ymong         ability is:         grand & form 50 ymong         grand & form 50 ymong         gr                                                                                                    |                        | $\odot$         | ავტორი:               |                                      |                                     |
| კოლექტრონული<br>ვერსია         კოლექტი:: კლექტრონული წიგნი<br>Bridgino: 579           უგუმპლარის შტრისკოდი: CD-1106         მდგომარეობა: ფონდშია           13.         სათაური: სამედიცინო მიკრობიოლოგია<br>ავტორი: გოგიჩამე, გ.           ასალა:         წიგნი<br>კოლექცია:           კალემდია:         სახელმძლანელოები<br>Bridgino:           კალემდია:         სახელმძლანელოები<br>Bridgino:           კალემდია:         სახელმძლანელოები<br>Bridgino:           კალემდია:         სახელმძლანელოები<br>Bridgino:           კალემდია:         სახელმძლანელოები<br>Bridgino:           კალემდია:         სახელმძლანელოები<br>Bridgino:           კალემდია:         სახელმძლანელიები<br>Bridgino:           კალემდი:         სახელმძლანელიები<br>Bridgino:           30%ემპლარის შერისკოდი:         3187           შდგომარეობა::         ფონდშია           15.         ვეზემპლარის შერისკოდი:           16.         სათაური:         სამედიცინო მიკრობიოლოგია<br>ავეტორი:           ავეტორი:         ჩიკვილამე, დ., მექტრეველი, დ.           მასალა:         წიგნი<br>კოლემეია:         სახელმლანელიები<br>Bridgino:           კელემალარის შერისკოდი:         8949         მდგომარეობა:: ფონდშია           17.         ვეზემალარის შერისკოდი:         8950         მდგომარეობა:: ფონდშია           18.         ვეზემალარის შერისკოდი:         8951 <th></th> <th></th> <th>მასალა:</th> <th>ელექტრონული წიგნი</th> <th></th>                                                                                                    |                        |                 | მასალა:               | ელექტრონული წიგნი                    |                                     |
| jomojėjómbigum<br>3000         Biodyfini:         579           3000         3000         30000         30000         30000         30000         30000         30000         30000         30000         30000         30000         30000         30000         30000         30000         30000         30000         30000         30000         30000         30000         30000         30000         30000         30000         30000         30000         30000         300000         300000         300000         300000         300000         300000         300000         300000         300000         300000         300000         3000000         3000000         3000000         3000000         3000000         3000000         3000000         3000000         3000000         30000000         30000000         30000000         30000000         30000000         30000000         30000000         300000000         30000000000000000         3000000000000000000000000000000000000                                                                                                    |                        |                 | კოლექცია:             | ელექტრონული წიგნი                    |                                     |
| 3.3<br>3.3<br>3.3<br>3.3<br>3.3<br>3.3<br>3.3<br>3.3                                                                                                    | ელექტრონული            |                 | ნომერი:               | 579                                  |                                     |
| 13.       სათაური:       სამედიცინო მიკრობიოლოგია         ავტორი:       გოგიჩამე, გ.         მასალა:       წივნი         კოლუქვია:       სახელმმღვანელოები         ნომერი:       579.61(075.8) გ 90         ეგზემპლარის შერისკოდი: 3187       მდგომარეობა: ფონდშია         14.       ეგზემპლარის შერისკოდი: 3189       მდგომარეობა: ფონდშია         15.       ეგზემპლარის შერისკოდი: 3189       მდგომარეობა: ფონდშია         16.       სათაური:       სამედიცინო მიკრობიოლოგია         ავტორი:       ჩიკვილამე, დ., მეტრეველი, დ.         მასლა:       წივნი         კოლუქცია:       სახელმმღვანელოები         ნომერი:       579.61(075.8) 8 59         ეგზემპლარის შერისკოდი: 8949       მდგომარეობა: ფონდშია         17.       ეგზემპლარის შერისკოდი: 8950       მდგომარეობა: ფონდშია         18.       ვეზემპლარის შერისკოდი: 8951       მდგომარეობა: ფონდშია                                                                                                    | ვერსია                 |                 | ეგზემპლარი            | <b>ს შტრიხკოდი</b> : CD-1106         | <b>მდგომარეობა:</b> ფონდშია         |
| ავტორი:         გოგიჩამე, გ.           მასალა:         რიგი           კოლეცია:         სახელმმდანელიები           ნიმერი:         579.61(075.8) გ 90           ეგზემპლარის შტრისკოდი:         3187           მდგომარეობა:         ფონდშია           14.         ეგზემპლარის შტრისკოდი:         3187           3ეზემპლარის შტრისკოდი:         3189         მდგომარეობა:           15.         ეგზემპლარის შტრისკოდი:         3189         მდგომარეობა:           16.         სათალრი:         სამედიცინო მიკრობიოლოგია         აკტორი:         ჩიკვილამე, დ., მეტრეველი, დ.           კეზემპლარის შტრისკოდი:         89.0         კეზომპლარის შტრისკოდი:         30.0           16.         სათალრი:         სამედიცინო მიკრობიოლოგია         აკტორი:         ჩიკვილამე, დ., მეტრეველი, დ.           კეზომპლარის შტრისკოდი:         89.0         კეზომპლარის შერი         ყიკრიკილა           3ეზემპლარის შერისკოდი:         89.9         პდგომარეობა:         ფონდშია           17.         კეზემპლარის პერისკოდი:         8950         პდგომარეობა:         ფონდშია           18.         კეზემპლარის პერისკოდი:         8951         პდგომარეობა:         ფონდშია                                                                                                    |                        | 13.             | სათაური:              | <u>სამედიცინო მიკრობიოლოგია</u>      |                                     |
| მასალა:         წივნი<br>კოლქცია:         სახელმმლვანელოები           Bridghon:         579.61(075.8) გ 90                                                                                                    |                        | $\triangleleft$ | ავტორი:               | გოგიჩაძე, გ.                         |                                     |
| კოლექცია:         სახელმმლვანელოები           Bridgino:         579.61(075.8) გ 90           კვზემპლარის შერისკოდი:         3187         მდგომარეობა:         ფონდშია           14.         კვზემპლარის შერისკოდი:         3188         მდგომარეობა:         ფონდშია           15.         კვზემპლარის შერისკოდი:         3189         მდგომარეობა:         ფონდშია           16.         სათაური:         სამედიცინო მიკრობიოლოგია         აკტორი:         ჩიკვილამე, დ., მეტრეველი, დ.           გატორი:         ჩიკვილამე, დ., მეტრეველი, დ.         აკტორი:         ჩიკვილამე, დ., მეტრეველი, დ.           კოლექცია:         სახელმძღვანელიები         ნომერი:         579.61(075.8) ჩ 59           კვზემპლარის შერისკოდი:         8949         მდგომარეობა:         ფონდშია           17.         კვზემპლარის შერისკოდი:         8950         მდგომარეობა:         ფონდშია           18.         კვზემპლარის შერისკოდი:         8951         მდგომარეობა:         ფონდშია                                                                                                    |                        |                 | მასალა:               | წიგნი                                |                                     |
| διαθχήρι:         579.61(075.8) § 90           αυχριθλετικό διλομους         3187         αυχριθλήσηλλ:         αριθού στο           14.         αχθαθλεφικό διλομότομος:         3188         αυχριθλήσηλλ:         αριθού στο           15.         αχθαθλεφικό διλομότομος:         3189         αυχριθλόσηλλ:         αριθού στο           16.         δυσυχικό διλομότομος:         3189         αυχριθλόσηλλ:         αριθού στο           3διματικό διλομους         3189         αυχριθλόσηλλ:         αριθού στο           3διματικό διλομους         3189         αυχριθλόσηλλ:         αριθού στο           16.         δυσυχικής         βοιβο διαιχήστηλος         αυχριθλόσηλλ:         αριθού στο           3διματικό διλομους         βοιβο διαιχήστηλος         αυχριθλόσηλλ:         αριθού στο           3διματικό διλομους         βοιβο διαιχήστηλος         αυχριθλοσηλλ:         αριθού στο           3διματικό διλομους         8949         αυχριθλοσηλολ:         αριθού στο           17.         αδιβιθαικό διλομους         8950         αυχριθλοσηλοι:         αριθού στο           18.         αριθιβιθαικό διλομους         8951         αυχριθλοσηλο         αριθοσηλο                                                                                                    |                        |                 | კოლექცია:             | სახელმძღვანელოები                    |                                     |
| ფზემპლარის შერისკოდი: 3187         მდგიმარეობა: ფონდშია           14.         ვგზემპლარის შერისკოდი: 3188         მდგიმარეობა: ფონდშია           15.         ვგზემპლარის შერისკოდი: 3189         მდგიმარეობა: ფონდშია           16.         სათაური: სამედიცინო მიკრობიოლიგია         ავტორი: ჩიკვილაძე, დ., მექერეველი, დ.           ავტორი:         ჩიკვილაძე, დ., მექერეველი, დ.         ავტორი: 579.61(075.8) ჩ 59           ვაზემპლარის შერისკოდი:         8949         მდგომარეობა: ფონდშია           17.         ვგზემპლარის შერისკოდი:         8950         მდგომარეობა: ფონდშია           18.         ვეზემპლარის შერისკოდი:         8951         მდგომარეობა: ფონდშია                                                                                                    |                        |                 | ნომერი:               | 579.61(075.8) <sub>ک</sub> 90        |                                     |
| 14.         ეგზემპლარის პერისკოდი: 3188         მდეომარეობა: ფონდშია           15.         ეგზემპლარის პერისკოდი: 3189         მდეომარეობა: ფონდშია           16.         სათაური: სამედიცინო მიკრობიოლოგია         ავტორი: ჩიკვილამე, დ., მეტრეველი, დ.           ავტორი:         ჩიკვილამე, დ., მეტრეველი, დ.         ავტორი: 579.61(075.8) ჩ 59           კილემცია:         სახელმძლანელიები         ნომერი: 579.61(075.8) ჩ 59           კეზემპლარის პერისკოდი: 8949         მდეომარეობა: ფონდშია           17.         ეგზემპლარის პერისკოდი: 8950         მდეომარეობა: ფონდშია           18.         ვეზემპლარის პერისკოდი: 8951         მდეომარეობა: ფონდშია                                                                                                    |                        |                 | ეგზემპლარი            | <b>ს შტრიხკოდი</b> : 3187            | <b>მდგომარეობა:</b> ფონდშია         |
| 15.         ვგზემპლარის პტრისკოდი: 3189         მდგომარეობა: ფონდშია           16.         სათალრი:         სამედიცინო მიკრობიოლოგია                                                                                                    |                        | 14.             | ეგზემპლარი            | <b>ა შტრიხკოდი</b> : 3188            | <b>მდგომარეობა:</b> ფონდშია         |
| 16.         სათაური:         სამედიცინო მიკრობიოლოგია           ავტორი:         ჩიკვილამე, დ., მეტრეველი, დ.           მასლა:         წიგი           კოლემია:         სახელმმლანელიები           ნიშერი:         579.61(075.8) ჩ 59           ეგზემპლარის შტრისკოდი:         8949           17.         ეგზემპლარის შტრისკოდი:         8950           18.         ეგზემპლარის პტრისკოდი:         8951                                                                                                    |                        | 15.             | ეგზემპლარი            | <b>ა შტრიხკოდი</b> : 3189            | <b>მდგომარეობა:</b> ფონდშია         |
| ავტორი:         ჩიკვილამე, დ., მეტრეველი, დ.           მასალა:         წიენი           კოლექცია:         სახელმძლანელიები           ნომერი:         579.61(075.8) ჩ 59           კერემპლარის პერისკოდი:         8949           მდგომარეობა:         ფონდშია           17.         ვერემპლარის პერისკოდი:         8950           18.         ვერემპლარის პერისკოდი:         8951         პდგიმარეობა:                                                                                                    |                        | 16.             | სათაური:              | <u>სამედიცინო მიკრობიოლოგია</u>      |                                     |
| მასალა:         წიენი           კოლექცია:         სახელმძლეანელიები           ნომერი:         579.61(075.8) 8 59           ველემკლარის პერისკოდი:         8949         მდგომარეობა:         ფონდშია           17.         ვეზემპლარის პერისკოდი:         8950         მდგომარეობა:         ფონდშია           18.         ვეზემპლარის პერისკოდი:         8951         მდგომარეობა:         ფონდშია                                                                                                    |                        | $\triangleleft$ | ავტორი:               | ჩიკვილაძე, დ., მეტრეველი, დ.         |                                     |
| კოლექცია:         სახელმძღვანელოები           ნომერი:         579.61(075.8) 8 59           ვეზემპლარის პტრიხკოდი:         8949         მდგომარეობა:           17.         ეგზემპლარის პტრიხკოდი:         8950         მდგომარეობა:           18.         ეგზემპლარის პტრისკოდი:         8951         მდგომარეობა:                                                                                                    |                        |                 | მასალა:               | წიგნი                                |                                     |
| ნომერი:         579.61(075.8) 8 59           ვეზემპლარის შერისკოდი:         8949         მდგომარეობა:         ფონდშია           17.         ვეზემპლარის შერისკოდი:         8950         მდგომარეობა:         ფონდშია           18.         ვეზემპლარის შერისკოდი:         8951         მდგომარეობა:         ფონდშია                                                                                                    |                        |                 | კოლექცია:             | სახელმძღვანელოები                    |                                     |
| ეგზემპლარის შერინკოდი: 8949         მდგომარეობა: ფონდშია           17.         ეგზემპლარის შერინკოდი: 8950         მდგომარეობა: ფონდშია           18.         ეგზემპლარის შერინკოდი: 8951         მდგომარეობა: ფონდშია                                                                                                    |                        |                 | ნომერი:               | 579.61(075.8) 8 59                   |                                     |
| 17.         ეგზემპლარის შერინკოდი: 8950         მდგიმარეობა: ფონდშია           18.         ეგზემპლარის შერინკოდი: 8951         მდგიმარეობა: ფონდშია                                                                                                    |                        |                 | ეგზემპლარი            | <b>ს შტრიხკოდი</b> : 8949            | <b>მდგომარეობა</b> : ფონდშია        |
| 18. <b>ევზემპლარის შტრიხკოდი</b> : 8951 <b>მდგომარეობა:</b> ფონდშია                                                                                                    |                        | 17.             | ეგზემპლარი            | <b>ა შტრიხკოდი</b> : 8950            | <b>მდგომარეობა</b> : ფონდშია        |
|                                                                                                    |                        | 18.             | ეგზემპლარი            | ს <b>შტრიხკოდი</b> : 8951            | <b>მდგომარეობა</b> : ფონდშია        |

- ბაზა გვიჩვენებს ყველა
   შესაძლო დოკუმენტს,
   რომელიც თქვენს მიერ
   ჩაწერილ ფრაზას შეესაბამება.
- ელექტრონული კატალოგის მიერ შემოთავაზებული წიგნებიდან ზოგი ბეჭდური სახითაა დაცული ფონდში, ზოგზე წვდომა კი მხოლოდ ელექტრონულადაა შესამლებელი.
- ბეჭდურ და ელექტრონულ ვერსიებს განვასხვავებთ დოკუმენტის მარცხენა მხარეს არსებული სიმბოლოების საშუალებით

 მას შემდეგ, რაც გახსნით წიგნს, მის შესახებ გამოჩნდება დეტალური ინფორმაცია, რომელიც დაგეხმარებათ იმაში, რომ მიხვდეთ არის თუ არა ის კონკრეტული გამოცემა თქვენთვის სასურველი

| 🛃 ბიბლი: 🗙 🛛 🤤          | 🕉 ბიბლი: 🗙 🔇 ბიბლი: 🗙 🄇 esu.edu. 🗙                                                                                                    | 🍜 წიგნის 🗙   🍘 Faceboo 🗙   🤡 3082290 🗴   🕲 Gmail 🛛 🗙   😨 New Tat 🗙   🥸      | library.lc 🗙   🕂 🔍 — 🗇 🗙                                                                                                    |
|-------------------------|----------------------------------------------------------------------------------------------------|-----------------------------------------------------------------------------|----------------------------------------------------------------------------------------------------|
| ← → C ▲                 | Not secure   esu.edu.ge/biblio/shared/biblio_vie                                                                                                    | ew.php?bibid=14305&tab=opac                                                 | 🛚 🔍 🖻 🛧 🖈 🗖 🧕 :                                                                                                    |
| CE DIGONADO DE EUROPEAN | ნივერსიდედი<br>  UNIVERSITY                                                                                                    |                                                                             | დღეკანდელი თარიდი: 2022 წლის 06.10<br>ბიმლიოიკვის სახეშიო საათები: ორმამათი 10:00-20:00<br>ბიმლიოივკის ტელეფონი: 2 000 171 (133) |
| <u>ბიბლიოგრაფიული</u>   |                                                                                                    |                                                                             |                                                                                                    |
| <u>добь</u>             | ბიბლიოგრაფიული ინფორმაცია:                                                                                                    |                                                                             |                                                                                                    |
| ინფორმაცია              | მასალის სახეობა:                                                                                                    | წიგნი                                                                       |                                                                                                    |
| Help                    | კოლექცია:                                                                                                    | სახელმძღვანელოები                                                           |                                                                                                    |
|                         | შენახვის შიფრი:                                                                                                    | 32.001(4)(0/5.8) 8-1/                                                       |                                                                                                    |
|                         | სათაური:                                                                                                    | დასავლური პოლიტიკური ფილოსოფია : ნაწილი 1                                   |                                                                                                    |
|                         | ქვესათაური - ცხობა სათაურზე:                                                                                                    | 2                                                                           | I                                                                                                    |
|                         | operation and a structure structure sector and a structure structure s | soorsogoen, a.                                                              |                                                                                                    |
|                         | biblioViewOpacEla:                                                                                                    | . ოქდაქტორი ააატა ისეისე განოიცა ევოობის უნივერიიტეტის ხელიეეყობისი<br>თიახ |                                                                                                    |
|                         |                                                                                                    | Q                                                                           | I                                                                                                    |
|                         | ცნობა დოკუმენტის ეგზემპლარებზე:                                                                                                    |                                                                             |                                                                                                    |
|                         | შტრიხკოდი აღწერა მდგომარეობა მდგომ. თარიღი                                                                                                    | დაბრუნებულ იქნა ფილიალი                                                     |                                                                                                    |
|                         | 18073 ფონდშია 2022-07-15 14:3                                                                                                    | 10:44 კორპუსი 1                                                             | I                                                                                                    |
|                         | 18074 ფონდშია 2022-07-15 14:3                                                                                                    | <b>0:51</b> კორპუსი 1                                                       |                                                                                                    |
|                         |                                                                                                    |                                                                             |                                                                                                    |
| 7                       | დამატებითი ბიბლიოგრაფიული ინფორმაცია:                                                                                                    |                                                                             |                                                                                                    |
|                         | თემატიკა ან გეოგრაფიული სახელი როგორც საგნობრ                                                                                                    | რივი რუბრიკა: დასავლური პოლიტიკური ფილოსოფია.                               |                                                                                                    |
|                         | თემატიკა ან გეოგრაფიული სახელი როგორც საგხობრ                                                                                                    | ივი რუბრიკა: პოლიტოლოგია.<br>0700041044110                                  |                                                                                                    |
|                         | სიგნის საერთაძორისო სტახდარტული ხოძერი:                                                                                                    | 22 001(4)(075 9)                                                            |                                                                                                    |
|                         |                                                                                                    |                                                                             |                                                                                                    |
|                         | Songjon sugaren.                                                                                                    | 331                                                                         |                                                                                                    |
|                         | 20000000000000000000000000000000000000                                                                                                    | 2022                                                                        |                                                                                                    |
|                         | 355 - 355 - 39. :                                                                                                    | 387 23.                                                                     |                                                                                                    |
|                         | განზომილებები:                                                                                                    | 24 \u0.                                                                     |                                                                                                    |
|                         | რეზიუმე, შენიშვნა:                                                                                                    | გამოიცა ევროპის უნივერსიტეტის ხელშეწყობით.                                  |                                                                                                    |
|                         |                                                                                                    |                                                                             |                                                                                                    |
| 🕂 🔎 Type he             | ere to search                                                                                                    | H 🖻 🖪 🗊 📀 🥥 🕮 🧑 🗾                                                           | 🥌 21°C ^ ౷ భి))                                                                                                    |

- იმ შემთხვევაში, თუ წიგნის მხოლოდ ელექტრონული ვერსია არის ხელმისაწვდომი, მაშინ ვაკოპირებთ წარმოდგენილ URL ინტერნეტ-მისამართს და ახალ ფანჯარაში ვხსნით მას
- ელექტრონული ვერსიაზე წვდომისთვის თან აუცილებლად უნდა გქონდეთ გახსნილი უნივერსიტეტის კორპორატიული მეილი!

|                                                                                                    | id=8715&tab=opac                                                                                               | 🛯 Q 🖻 🖈 📘 🤅                                                                                                    | $\epsilon \rightarrow c$ in https://drive.google.com/file/d/TWxmRelplijgTzZW | ne Androathiew                                                                                                    |
|----------------------------------------------------------------------------------------------------|----------------------------------------------------------------------------------------------------|----------------------------------------------------------------------------------------------------|------------------------------------------------------------------------------|----------------------------------------------------------------------------------------------------|
| 0806600000<br>UNIVERSITY                                                                                                    |                                                                                                    | დღეარელი თარიღი: 2022 წლს 06:10<br>სისლიოკოს სახენთ-საათები: ორმახით ? მასით ? 1<br>სისლიოკოს ტელეონი: 2 000 171 (133) | 100 201000 🧧 togadi mikrobiologiis safu2/tebi - 2016.pdf                     | Open with +                                                                                                    |
| водинонный произна общивали.                                                                                                    |                                                                                                    |                                                                                                    | -                                                                            |                                                                                                    |
| anotating                                                                                                    | remo Basba                                                                                                    |                                                                                                    |                                                                              |                                                                                                    |
| zmmodoos:                                                                                                    | emo Basha                                                                                                    |                                                                                                    |                                                                              | 2036/03/00/2016/16/26/2016                                                                                                    |
| 8-635 angén: 616.31                                                                                                    | 2010/00/00                                                                                                    |                                                                                                    |                                                                              |                                                                                                    |
| luasmino: Textbook /                                                                                                    | of OPERATIVE DENTISTRY -3rd edition (2015)                                                                     |                                                                                                    |                                                                              | 00(700000)                                                                                                    |
| ქვესათაური - ცნობა სათაურზე:                                                                                                    |                                                                                                    |                                                                                                    |                                                                              |                                                                                                    |
| Jajómfo: Garg, N., I                                                                                                    | Garg, A.                                                                                                    |                                                                                                    |                                                                              | მიკრობიოლოგია (ბერძნ – micros – მცირე, bios – სიცოცხლე,                                                                                                    |
|                                                                                                    |                                                                                                    |                                                                                                    |                                                                              | logos – შესწავლა). მეცნიერება უმცირესი, თვალით უხილავი                                                                                                    |
| biblioViewOpacFlg: @nvb                                                                                                    |                                                                                                    |                                                                                                    |                                                                              | ორგანიზმების – მიკრობების შესახებ, მიკრობიოლოგია შეისწავლის                                                                                                    |
| იტოთვოდი აღევია იღვითა იღვითა იღვით თაიილი დათიკ<br>CD-3068 ფონდშია 2019-07-03 13:32:17                                                    | 10-00 - 00 - 00 - 00 - 00 - 00 - 00 - 0                                                                        |                                                                                                    |                                                                              | კოთიკოთუფლიათ.<br>მიკრობიოლოგიის განეითარება მჭიღრო კაეშირშია წარმოების<br>ჩასთან პრაქბი ის მოთხოვნასთან მოინიორიბისა და ბაქნი ის                                                                                                    |
| დამატებითი ბიბლიოგრაფიული ინფორმაცია:                                                                                                    |                                                                                                    |                                                                                                    |                                                                              | კროვრესოვნ. საზოვადოვბეს ვანვითარებასთან. XX საუკინის მეორე                                                                                                    |
| თემატიკა ან გეოგრაფიული სახელი როგორც საგნომრივი რუბრიკ                                                                                    | s: Medicine                                                                                                    |                                                                                                    |                                                                              | ธรรมการการการการการการการการการการการการการก                                                                                                    |
| თემატიკა ან გეოგრაფიული სახელი როგორც საგნობრივი რუბრიკ                                                                                    | 3: Dentistry                                                                                                   |                                                                                                    |                                                                              | hour hours in the hours of the second second to the hours of the second second se |
| წიგნის საერთაშორისო სტანდარტული ნომერი:                                                                                                    | 978-93-5152-633-9                                                                                              |                                                                                                    |                                                                              | Current courses of the level of the course of the                                                                                                    |
| ter e erección de la companya de la companya de la companya de la companya de la companya de la companya de la                             | 3rd edition                                                                                                    |                                                                                                    |                                                                              | Vileno, Sirierizoria do nazo antarroarierizatore.                                                                                                    |
| ცნომა გამოცემის შესახებ:                                                                                                    | New Delhi   London   Philadelphia   Panama                                                                     |                                                                                                    |                                                                              | 873500 0019990000000000 - djobts3000 dojonnov3500 baos                                                                                                    |
| ცნომა გამოცემის პესახემ:<br>გამოცემის ადგილი.:                                                                                             |                                                                                                    |                                                                                                    |                                                                              |                                                                                                    |
| კამომკემლის სახელწოდებს.;<br>გამოცემის ადგილი.;<br>[ცნომა გამოცემის მესახებ];                                                              | Jaypee Brothers Medical Publishers                                                                             |                                                                                                    |                                                                              | analiasanisa, sela ikilasa, da mukinyasa, silailanisa, seladikilasa                                                                                                    |
| კნომა გამიკების შესახემ:<br>"გამოკების ადეილი.:<br>"გამოქვამლის სახელწოდებს.:<br>"კამოკების თარილი.:                                       | Jaypee Brothers Medical Publishers 2015                                                                        |                                                                                                    |                                                                              | ითიეგიიტიკია, ავგიკლკიათ, ფითოლოგიათ, გეოგტიკია, გავოცვლებით<br>ბუნვბაში, მათ როლს ღვლამიწაზე სიცოცხლის უწყვეტობაში,                                                                                                    |
| ესის გარები გა:<br>კარევრა თარიტი::<br>კარევრა დარიტი::<br>კარევრა დვილი::<br>კარევრა გარები გა::                                          | Jaypee Brothers Medical Publishers 2015 544                                                                    |                                                                                                    |                                                                              | იიცუალიკია ფებულებია ფითილების გეფეთვია ფურცლები<br>ბენებაში, მათ როლს ღვდაბინაზე სიცოცხლის ეწვევებიბაში,<br>ინყვეციისა და იმუნიცევის ზოვად კანინხომივრებებს, ინყვეციურ                                                                                                    |
| ცხონ კარუმი და კალი<br>კარუვში კადეკილი:<br>კარუვში კადეკილი:<br>კარუვში კადეკილი:<br>სწის - ინტრნტე-ბისანრთი;<br>სწის - ინტრნტე-ბისანრთი; | Jaypee Brothers Medical Publishers<br>2015<br>544<br>drive.google.com/open?id=1JXSTTYBEF-p0IPaAB3yd-9Eg7KG7TJy |                                                                                                    |                                                                              | ათეგატიკია იკი ფებლებია ფორილუბის კეფეტიკი ტუფელია<br>ბენებაში, მათ როლს ღვდამინაზე სიცოცხლის უწვევერიბაში,<br>ინფექციისა და იმუნიცების ზოგად კანინხომიერებებს, ინფექციურ<br>დაავადებათა დიაგნისტიკისა და პრაძოლის შეთოდებს.                                                                                                    |
| ცხოს კარუკმის მესსხე:<br>კამოვემის სახვილი.:<br>კამოვემლის სახვროდეს.:<br>კამოვემი თარილი.:<br>სსRL - ინტურნეტ-მისანართი:                  | Javpee Brothers Medical Publishers 2015 544 drive.google.com/open?id=11XsTTYREEj-p0IPaAB3yd-9Eg7kG7T1y         |                                                                                                    |                                                                              | ათმემალება, ავგიულებია ფითიოლების კიტიდანა დუფედელია<br>ბენებაში, მათ როლს ღეფაბინაზე ბიცოცხლის უწვეებებიაში,<br>ინფექციისა და იმუნიტების ზოკად კანონზომიერებებს, ინფექციურ<br>დავადებათა დიაგნოსტიკისა და პრამოლის შეთოდებს.<br>სამედიციინი მიკრობილიუცია — შეისწავლის ადამიანისათეის<br>პათიუნირი მიკრობილ პათიოანირი მიართირი ანიზმიბს. მათი                                                                                                    |

 გახსნილი PDF ფაილი შეგვიძლია ჩამოვტვირთოთ სასურველ დივაისში (კომპიუტერი, სმარტფონი, აიპადი და ა.შ.) და დაუბრკოლებლად გამოვიყენოთ სასწავლო პროცესის განმავლობაში

### ြို စဲဂစိဇ္ဇာဂကတ၂၃ဂ၆ ဒွာရီစင္ဇာကရာဂ 🗙 📴 zogadi mikrobiologiis safuZvlebi 🗙 🕂

zogadi mikrobiologiis safuZvlebi - 2016.pdf

### ᲛᲘᲙᲠᲝᲑᲘᲝᲚᲝᲑᲘᲘᲡ ᲡᲐᲑᲐᲜᲘ ᲦᲐ ᲐᲛᲝᲪᲐᲜᲔᲑᲘ

Open with 👻

მიკრობიოლოგია (ბერძნ – micros – მცირე, bios – სიცოცხლე, logos – შესწავლა). მეცნიერება უმცირესი, თეალით უხილავი ორგანიზმების – მიკრობების შესახებ. მიკრობიოლოგია შეისწავლის მიკროორგანიზმთა მორფოლოგიას, ფიზიოლოგიას, გენეტიკას, სისტემატიკას, ეკოლოგიასა და სიცოცხლის სხვა ფორმებთან ურთიერთქმედებას.

მიკრობიოლოგიის განვითარება მჭიღრო კავშირშია წარმოების წესთან, პრაქტიკის მოთხოვნასთან, მეცნიერებისა და ტექნიკის პროგრესთან. საზოგადოების განვითარებასთან. XX საუკუნის მეორე ნახევარში მიკრობიოლოგია დაიყო ზოგად, სამედიცინო, სავეტერინარო, სასოფლო-სამეურნეო, ტექნიკურ, სამრეწველო, სანიტარიულ, წყლის, გეოლოგიურ და სხვა მიკრობიოლოგიებად.

ზოგადი მიკრობიოლოგია – შეისწავლის მიკროორგანიზმთა სისტემატიკას, აგებულებას, ფიზიოლოგიას, გენეტიკას, გავრცელებას ბუნებაში, მათ როლს დედამიწაზე სიცოცხლის უწყვეტობაში, ინფექციისა და იმუნიტეტის ზოგად კანონზომიერებებს, ინფექციურ დაავადებათა დიაგნოსტიკისა და ბრძოლის მეთოდებს. PDF ფაილი ჩამოტვირთეთ აქედან

Ð

n l

Q 🕁 🕑

ევროპის უნივერსიტეტის გისურვებთ წარმატებულ 

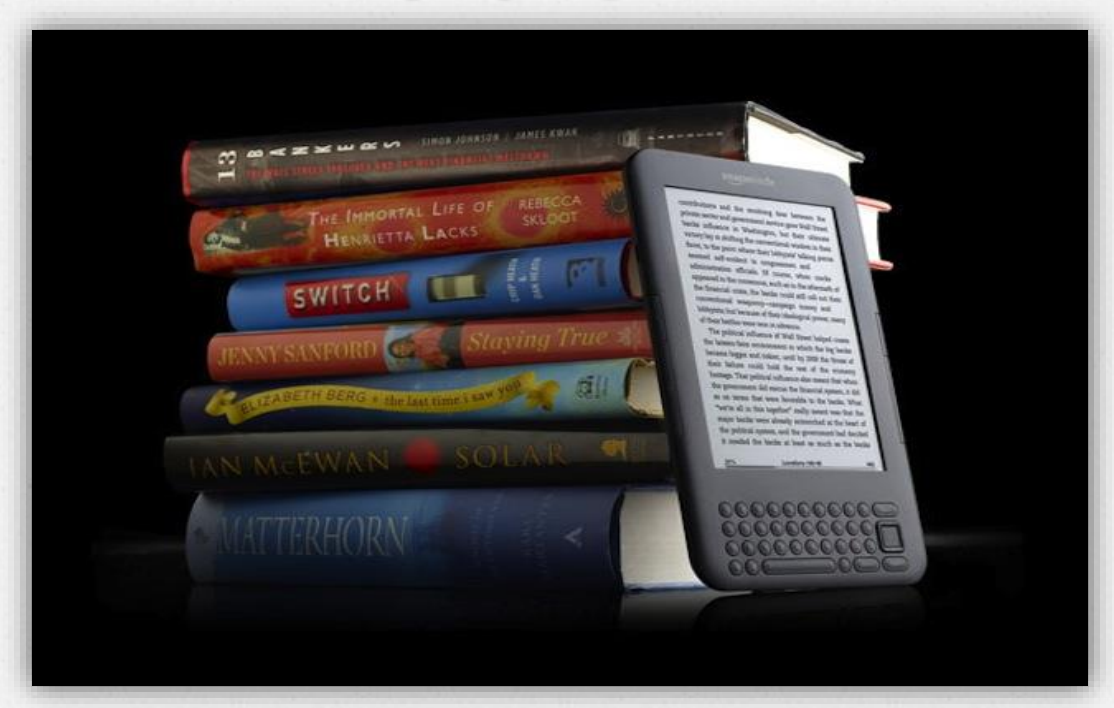